## Downloading CONOP9.EXE and CONMAN9.EXE for Windows

(Images from Microsoft Internet Explorer; other browsers may differ)

1. Go to UC Riverside course website login <a href="http://ilearn.ucr.edu/">http://ilearn.ucr.edu/</a>

| To the number of the number of the number                                                                                                    | C Blackboard Learn - Windows Internet Explorer                                                                           |                                                          | _ @ ×                                        |
|----------------------------------------------------------------------------------------------------|----------------------------------------------------------------------------------------------------|----------------------------------------------------------|----------------------------------------------|
| compare to the point of the point of the                                                                                                    | 🚱 🕘 💌 🔟 http://learn.ucr.edu/webapps/login/?action=relogin                                                               | 💌 🖻 👉 🗙 🚰 Google                                         | P •                                          |
| <complex-block>To the state of the state of the state o</complex-block>                                                                                                    | Elle Edit Yew Fyronites Iools Help                                                                                       |                                                          |                                              |
| The first is the first of the first of th                                                                                                    | x Google 🔄 🛃 Search 📲 🎯 🍁 🛛 Share * 🚳 * 🤳                                                                                | ٩                                                        | 🕻 • 💿 Sign In • 🛛 🖷                          |
| <image/>                                                                                                    | Peventes Escloboard Learn                                                                                                | 💁 = 🖂 - 🖂 👘 = Bogo -                                     | • Salety • Tools • 🚷 • "                     |
| <image/> <image/> <section-header><section-header><section-header><section-header><section-header><section-header><section-header><text><text><text></text></text></text></section-header></section-header></section-header></section-header></section-header></section-header></section-header>                                                                                                    | X X AVG • OF• experient XXHOOI STARCH • O Search • C Total Protection (X Page Status) • O AVG Into • Get More            | • V Identity Guard                                       | A A A A A A A A A A A A A A A A A A A        |
| <image/> <section-header><section-header><section-header><section-header><section-header></section-header></section-header></section-header></section-header></section-header>                                                                                                    |                                                                                                    |                                                          | ANTERNA -                                    |
| <section-header><section-header><section-header><section-header><section-header><section-header></section-header></section-header></section-header></section-header></section-header></section-header>                                                                                                    | UCKIVERSIDE LECALITATION                                                                                                 |                                                          | Edward Ball                                  |
| <section-header><section-header><section-header></section-header></section-header></section-header>                                                                                                    | M M Marshall                                                                                                    |                                                          | CANE AND AND AND AND AND AND AND AND AND AND |
| <text><text><text><text><text><text></text></text></text></text></text></text>                                                                                                    |                                                                                                    |                                                          |                                              |
| A come supports two authentication methods. <b>Locy</b> UCR students and faculty (including University Extension users) will use the CAS (Central Authentication Services) login. CAS attentication were your UCR NetD and password. These are the same credentials you use when loging into your UCR Webmail account.<br>If you are an & &em Community user, you should use the "Community Users" section. Guest users should use the Guest Login.                                                                                                    | Get early access to your grades by evaluating your courses 3/3/10-3/12/10 leval.ucr.edu                                  |                                                          |                                              |
| authentication uses your UCR NetD and passend. These are the same credentials you uses when togging into your UCR Webmail account.<br>If you are an & earn Community user, you should use the "Community Users" section. Guest users should use the Guest Login<br>(including Lowarity Extension users)<br>(including Lowarity Extension users)<br>(including Lowarity Users<br>(including Lowarity Users<br>(including Low                                                                                                    | il earn supports two authentication methods. Most UCR students and faculty (including University Extension users) will a | use the CAS (Central Authentication Services) Ionia, CAS |                                              |
| ty ou are an Learn Community user, you should use the "Community Users" section. Guest users should use the Guest Login.<br>UCR Students and Faculty with a UCR NetD<br>Click "CAS Login"<br>(cdusting Userset)<br>CAS Login<br>(cdusting Userset)<br>(cdusting Userset)<br>(cdusting Userset)<br>(cdusting)<br>(cdusting)<br>(cdustin | authentication uses your UCR NetD and password. These are the same credentials you use when logging into your UCF        | R Webmail account.                                       |                                              |
| UCR Students and Faculty with a UCR NetD<br>Dick "OAS Login"<br>CAS Login<br>Learn Community Users<br>Legin<br>Guest Login<br>Tyou have any questions about the login process, please call the appropriate help number listed below.<br>Faculty: 851427-3555<br>Students: 851427-3555<br>Students: 851427-3555                                                                                                    | If you are an iLearn Community user, you should use the "Community Users" section. Guest users should use the Gues       | st Login.                                                |                                              |
| UCR Students and Faculty with a UCR NetD<br>Click "OAS Login" to access Learn<br>(including University Extension users)<br>CAS Login<br>Legin<br>Guest Login<br>If you have any questions about the login process, please call the appropriate help number listed below:<br>Faculty :951-827-3555<br>Extension/Community users: \$51-827-3555<br>Extension/Community users: \$51-827-3555                                                                                                    |                                                                                                    |                                                          |                                              |
| Cick "CAS Login" to access Learn<br>(recloring Lowersky Extension users)<br>CAS Login<br>Learn Community Users<br>Login<br>Guest Login<br>If you have any questions about the login process, please call the appropriate help number listed before:<br>Faculty: 951427.3555<br>Extension/Community users: 951427.3555<br>Extension/Community users: 951427.3555                                                                                                    | UCR Students and Faculty with a UCR Ne                                                                                   | atiD                                                     |                                              |
| (including Lowersky Extension users)<br>CAS Login<br>Learn Community Users<br>Login<br>Guest Login<br>If you have any questions about the login process, please call the appropriate help number listed below:<br>Faculty: 951427-3555<br>Extension/Community users: 951427-3555<br>Extension/Community users: 951427-3555                                                                                                    | Click "CAS Login" to access iLearn                                                                                       |                                                          |                                              |
| CAS Login  Learn Community User  Login  Guest Login  F you have any questions about the login process, please call the appropriate help number listed before.  Faculty: 551827.3555 Extension/Community users: 951427.3555 Extension/Community users: 951427.3555                                                                                                    | (including University Extension users)                                                                                   |                                                          |                                              |
| Learn Community Users<br>Legin<br>Guest Legin<br>If you have any questions about the login process, please call the appropriate help number listed below.<br>Faculty: 851427-3555<br>Students: 851427-3555<br>Extension/Community user: 851427-3555                                                                                                    | CAS Login                                                                                                    |                                                          |                                              |
| Learn Community Users<br>Legin<br>Guest Legin<br>If you have any questions about the login process, please call the appropriate help number listed below:<br>Faculty. 951-827-3555<br>Extension/Community users. 951-827-3555<br>Extension/Community users. 951-827-3555                                                                                                    |                                                                                                    |                                                          |                                              |
| Legin Guest Legin If you have any questions about the login process, please call the appropriate help number listed below: Faculty 9514273555 Extension/Community users: 9514273555 Extension/Community users: 9514273555                                                                                                    |                                                                                                    |                                                          |                                              |
| Login<br>Guest Login<br>If you have any questions about the login process, please call the appropriate help number listed below:<br>Faculty :951427.3555<br>Statemsion/Community users: 951427.3555<br>Extension/Community users: 951427.3555                                                                                                    | iLearn Community Users                                                                                                   |                                                          |                                              |
| Guest Logn<br>If you have any questions about the login process, please call the appropriate help number listed below:<br>Faculty: 951427-3555<br>Students: 951427-3555<br>Extension/Community users: 951-827-3555<br>Extension/Community users: 951-827-3555                                                                                                    | Login                                                                                                    |                                                          |                                              |
| Guest Logn<br>If you have any questions about the login process, please call the appropriate help number listed below:<br>Faculty: 951-827-3555<br>Students: 951-827-3555<br>Extension/Community user: 951-827-3555                                                                                                    |                                                                                                    |                                                          |                                              |
| The provide the login process, please call the appropriate help number listed below:<br>Faculty: 951427-3555<br>Students: 951427-3555<br>Extension/Community users: 951427-3555<br>Extension/Community users: 951427-3555                                                                                                    | Continue                                                                                                    |                                                          |                                              |
| If you have any questions about the login process, please call the appropriate help number listed below.<br>Faculty 951-827-3555<br>Statemsion/Community users: 951-827-3555<br>Extension/Community users: 951-827-3555                                                                                                    | (ouest Logn)                                                                                                    |                                                          |                                              |
| If you have any questions about the login process, please call the appropriate help number listed below.<br>Faculty 951-827-3555<br>Students: 951-827-3555<br>Extension/Community users: 951-827-3555                                                                                                    |                                                                                                    |                                                          |                                              |
| Faculty 951427.3555<br>Students: 951427.4955<br>Extension/Community users: 951427.3555                                                                                                    | If you have any questions about the login process, please call the appropriate h                                         | help number listed below:                                |                                              |
| Extension/Community user: 1951.027.3555                                                                                                    | Faculty: 951-827-3555<br>Studente: 011-877-6405                                                                          |                                                          |                                              |
| 974 Ditensi                                                                                                    | Extension/Community users: 951-827-3555                                                                                  |                                                          |                                              |
| 974                                                                                                    |                                                                                                    |                                                          |                                              |
| 998<br>                                                                                                    |                                                                                                    |                                                          |                                              |
| vae                                                                                                    |                                                                                                    |                                                          |                                              |
|                                                                                                    | Done                                                                                                    | Internet                                                 | · · · · · · · · · ·                          |

2. Click **Guest Login**, the bottom of the three options.

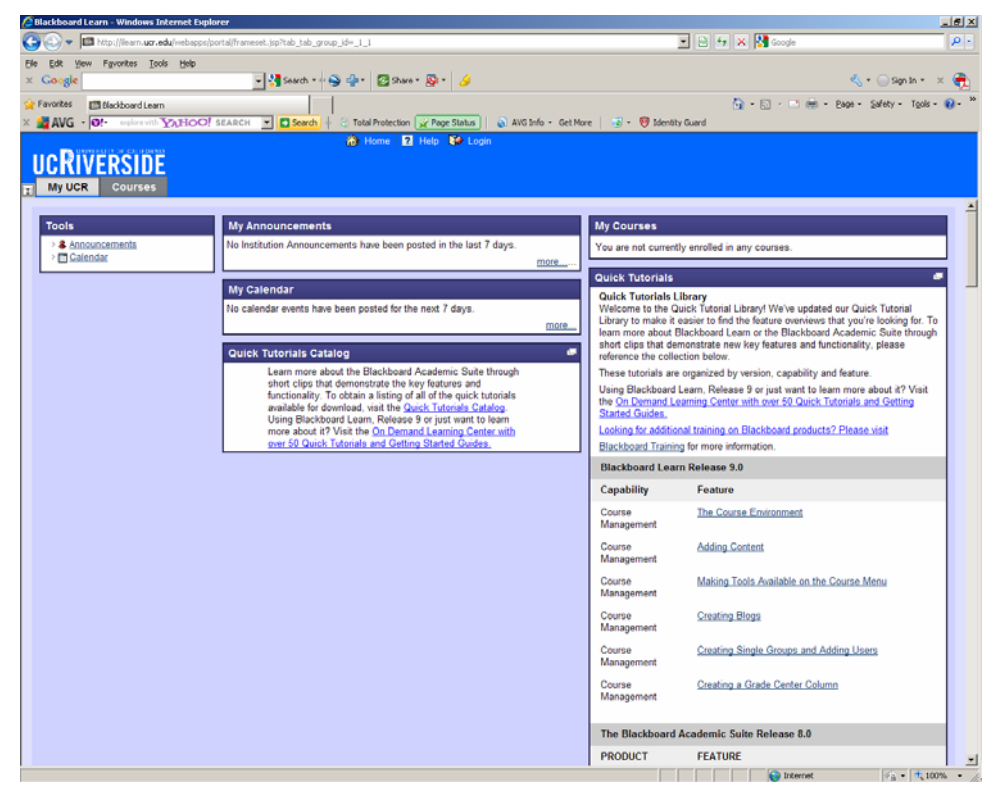

3. Click **Courses** tab beneath the UC RIVERSIDE logo.

| lackboard Learn - Windows Internet Ex      | plorer                                                               |                                                 |
|--------------------------------------------|----------------------------------------------------------------------|-------------------------------------------------|
| 🕒 🔻 🖪 http://learn. <b>ucr.edu</b> /webapp | s/portal/frameset.jsp?tab_tab_group_id=_2_1                          | 💌 🖻 😽 🗙 🚼 Google                                |
| Edit Yew Favorites Tools Help              |                                                                      |                                                 |
| Google                                     | 💽 🚰 Search * 🛯 🚭 🍲 * 🛛 🔯 Share * 🔯 * 🌙                               | 🔩 * 🕞 Sign In * 🛛 🗙                             |
| avorites Blackboard Learn                  | DT SEARCH V Search + C Total Protection V Page Status                | 🛐 + 🔂 - 🖻 age - Safety - Tgols - 👔              |
| ly UCR Courses                             |                                                                      | Home Help I                                     |
|                                            |                                                                      |                                                 |
| Course Search                              | Course List                                                          | Course Catalog 🦉                                |
| Go                                         | You are not currently enrolled in any courses.                       | 1 Strategic Planning                            |
|                                            | Course Creation                                                      | Cademic Senate (ACAD)                           |
|                                            | Request the creation of a course. Click here to send a request email | Anthropology (ANTH)                             |
|                                            |                                                                      | Arabic Literature and Cutures (ARLC)            |
|                                            | My Courses                                                           | Art (ART)                                       |
|                                            | You are not currently enrolled in any courses.                       | Art History (AHS)                               |
|                                            |                                                                      | Asian Studies (AST)                             |
|                                            |                                                                      | Bischensister (POH)                             |
|                                            |                                                                      | Discretising (DUR)                              |
|                                            |                                                                      | Biology (BIOL)                                  |
|                                            |                                                                      | Biomedical Sciences (BMSC)                      |
|                                            |                                                                      | Botany/Plant Science (BPSC)                     |
|                                            |                                                                      | Business (BUS)                                  |
|                                            |                                                                      | Business Administration (BSAD)                  |
|                                            |                                                                      | CHASS                                           |
|                                            |                                                                      | CHASS FIRST                                     |
|                                            |                                                                      | CNAS                                            |
|                                            |                                                                      | Cell Biology and Neuroscience (CBNS)            |
|                                            |                                                                      | Cell Molecular and Developmental Biology (CMDB) |
|                                            |                                                                      | Center for Ideas and Society                    |
|                                            |                                                                      | Chemical Engineering (CHE)                      |
|                                            |                                                                      | Chemical and Environmental Engineering (CEE)    |
|                                            |                                                                      | Chemistry (CHEM)                                |
|                                            |                                                                      | Chinese.(CHN)                                   |
|                                            |                                                                      | Classical Studies (CLA)                         |
|                                            |                                                                      | College of Engineering (COE)                    |
|                                            |                                                                      | Gomparative Ancient Civilizations (CPAC)        |
|                                            |                                                                      | Gomparative Literature (CPLT)                   |
|                                            |                                                                      | Gomputer Science (GS)                           |
|                                            |                                                                      | Gonservation Biology (BLGN)                     |

4. In **Course Catalog** listing in the right-hand panel, scroll down to **Geosciences (GEO)** and click.

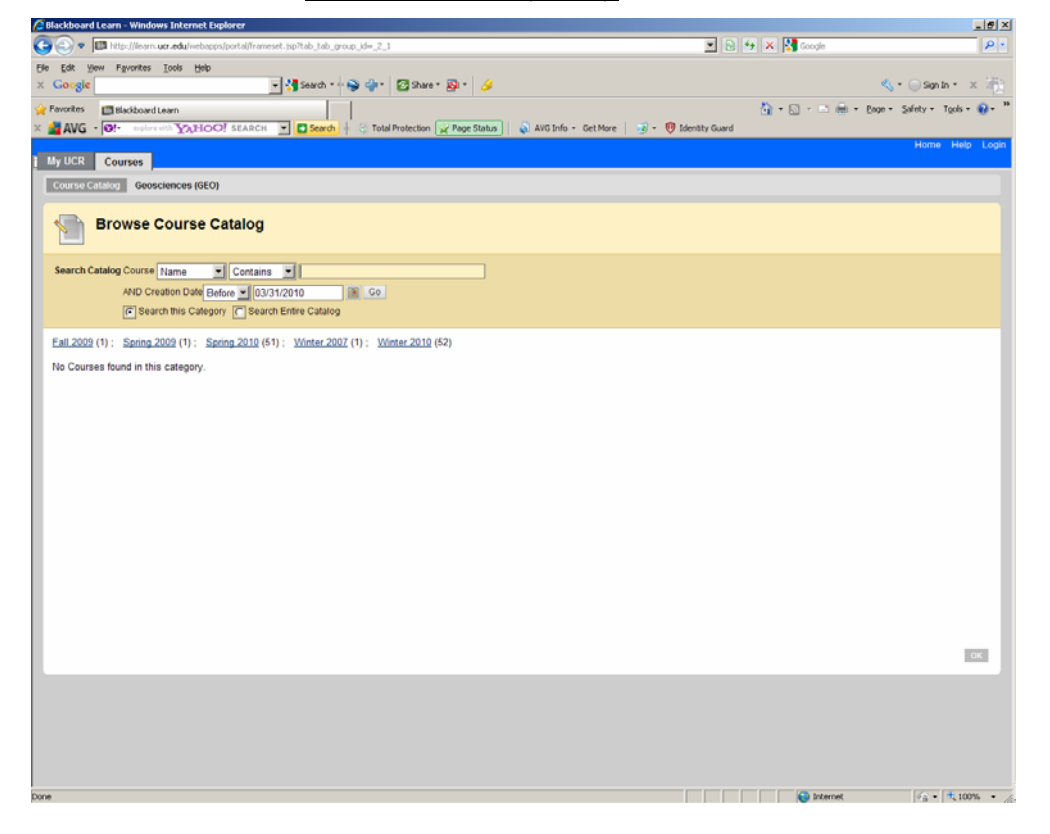

## 5. In the Geosciences listing, click on Spring 2009 (1)

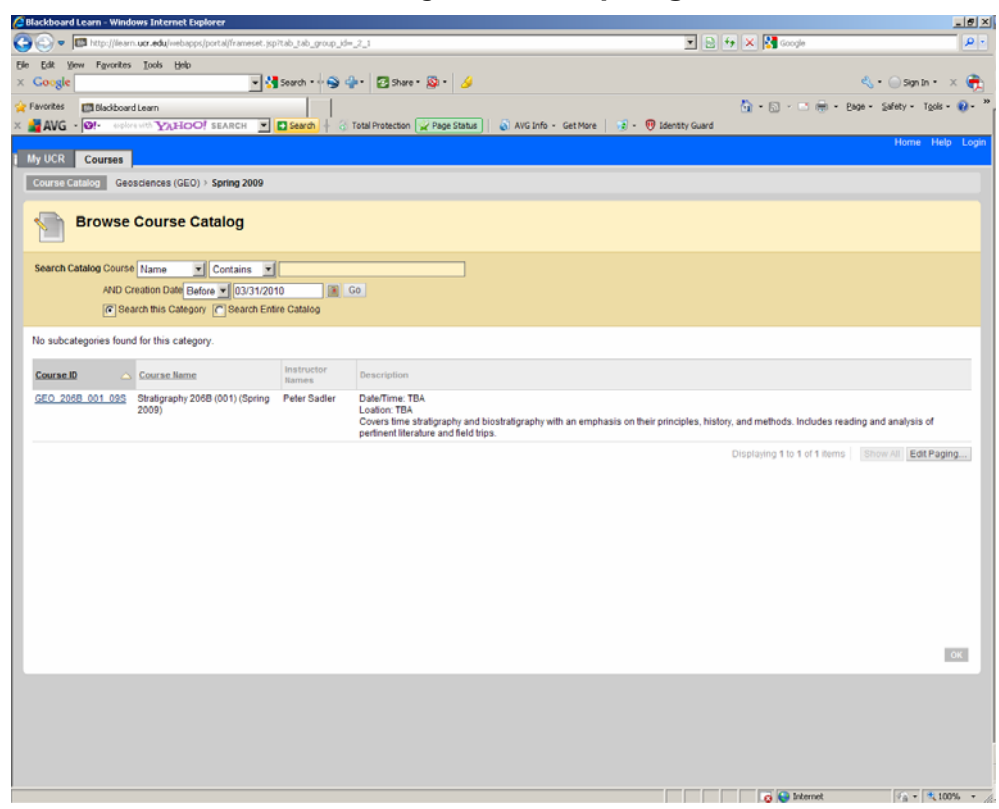

## 6. Click on Course ID GEO 206B 001 09S

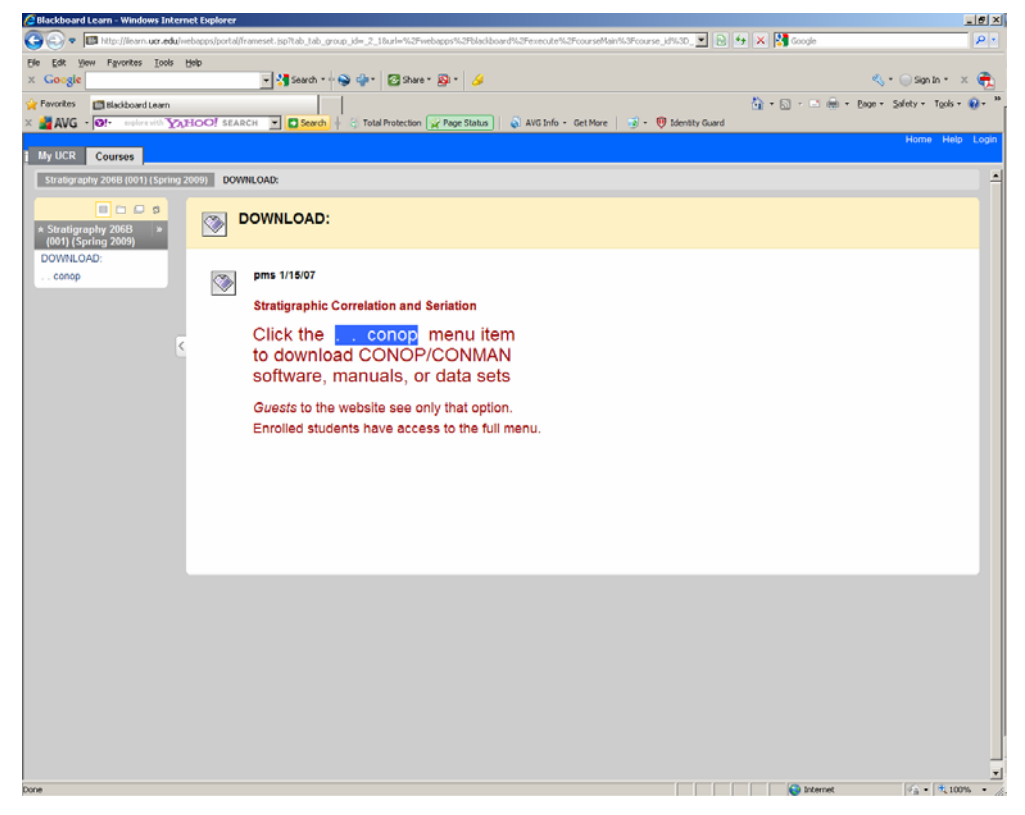

7. As explained on the first page, guests see only the download menu option. On the upper left hand side, click ... conop

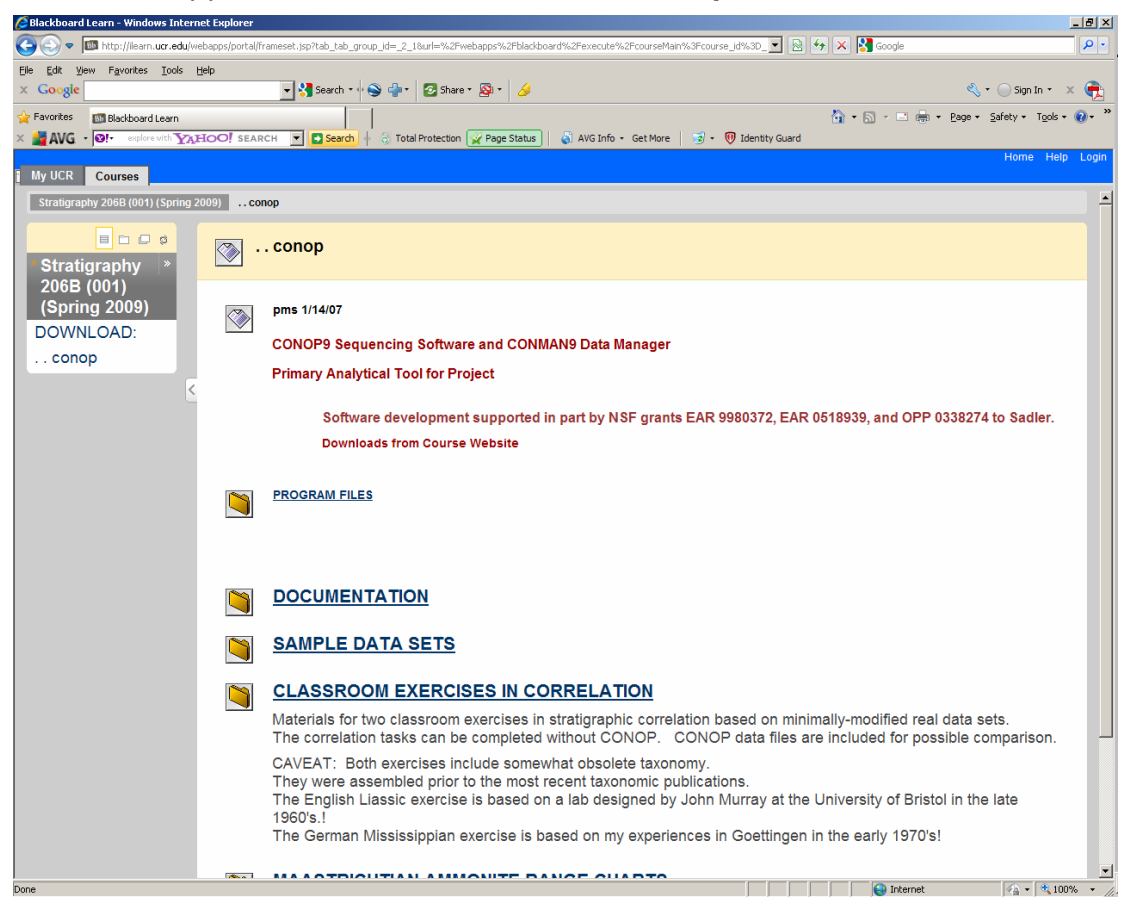

- 8. Open folders to **PROGRAM FILES**, **DOCUMENTATION**, **SAMPLE DATA SETS**, and **CLASSROOM EXERCISES** as needed.
- 9. Right click the file names and choose Save Target As

peter.sadler@ucr.edu